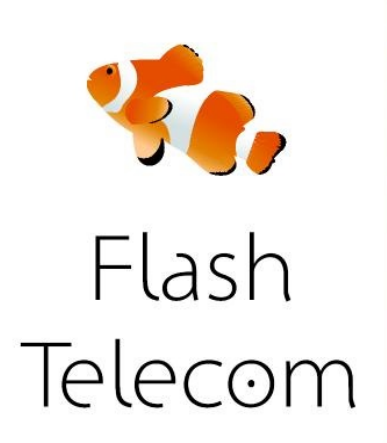

## Alcatel

Manual de configuración del Alcaltel IP 1020 con tu línea IP de Flash Telecom.

Accede por web a la configuración del teléfono. Para ello presiona el botón OK del teléfono. Luego entra en Status y luego en Network Status. Ahí te dirá la ip del teléfono.

Abre un navegador y pon esa ip.

Te pedirá usuario y contraseña. Usa admin como usuario y 0000 como contraseña.

|                                  |                   |             |                  | - Constanting | admin Logout   |
|----------------------------------|-------------------|-------------|------------------|---------------|----------------|
|                                  | STATUS            | SYSTEM      | NETWORK          | PHONEBO       | OK SERVICING   |
| STEM                             |                   | SI          | Account Manageme | int           |                |
| ndset Management                 |                   |             |                  |               |                |
| P Account Hanagement             | VOIP Account List |             |                  |               |                |
| al Plan                          |                   |             |                  |               |                |
| General Preferences<br>Call Perk | Account Name      | Hostname/IP | User Name        | ~             | Master Handset |
|                                  |                   |             |                  | Edt Dafete    | Handset_1      |
|                                  |                   |             |                  | Edit Dalete   | Handset_1 M    |
|                                  |                   |             |                  | Edit Delate   | Handset_1 M    |
|                                  |                   |             |                  | Edit Delete   | Handset_1      |
|                                  |                   |             |                  | Etit Defete   | Handset_1      |
|                                  |                   |             |                  | Eitt Delete   | Handset_1 M    |
|                                  |                   |             |                  | Edit Delete   | Handset_1      |
|                                  |                   |             |                  | Edit Deinte   | Handset_1 💌    |
|                                  |                   |             |                  |               |                |

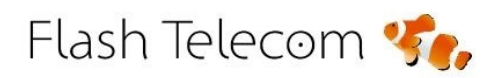

Visita nuestra web flashtelecom.es

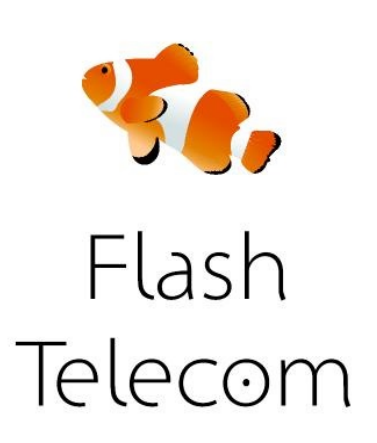

## Alcatel

| ALCATEL                | 1 1                          |                   |         | Alcatel IP1020 |           |
|------------------------|------------------------------|-------------------|---------|----------------|-----------|
|                        |                              |                   |         | admin Logout   |           |
|                        | STATUS                       | SYSTEM            | NETWORK | PHONEBOOK      | SERVICING |
| SYSTEM                 | Create New Account / Edit Ac | count 1           |         |                |           |
| Handset Management     | Manual settings              |                   |         |                |           |
| IP Account Flanagement | Active:                      | Disabled          | -       |                |           |
| Dial Plan              | Account Name                 |                   |         |                |           |
| General Preferences    | Hostname/IP Address          |                   | Port    | 5060           |           |
| Call Park              | User Name.                   |                   |         |                |           |
|                        | Registered Name:             |                   |         |                |           |
|                        | Password.                    |                   |         |                |           |
|                        | Enable Outbound Prov         | y Server Disabled |         |                |           |
|                        | Outbound Proxy Serve         | er.               | Port    | 5060           |           |
|                        | Network Voice Mail Ar        | C850 #            |         |                |           |

Entra en SYSTEMS y luego en SIP ACCOUNT MANAGEMENT y completa los campos con la información de la cuenta sip que has recibido por email

- ACTIVE: Enabled
- ACCOUNT NAME: el usuario de la cuenta sip
- HOSTNAME: sip.fmeuropa.com
- USER NAME: el usuario de la cuenta sip
- REGISTERED NAME: el usuario de la cuenta sip
- Phone Name: tu número de teléfono
- PASSWORD: el password de la cuenta sip

Flash Telecom 🥠

Visita nuestra web flashtelecom.es